# 東京ゼロエミ住宅導入促進事業

# 電子申請の手引 Ver1.2

※東京ゼロエミ住宅導入促進事業の電子申請では、 Microsoft EdgeやGoogle Chrome、Safari等のご利用を推奨しております。 Internet Explorer をご利用の場合、情報が正しく表示されない可能性がありますので、ご注意ください。 電子申請の流れ ※交付申請に当たっては、必ず「助成金申請の手引」もご確認ください。

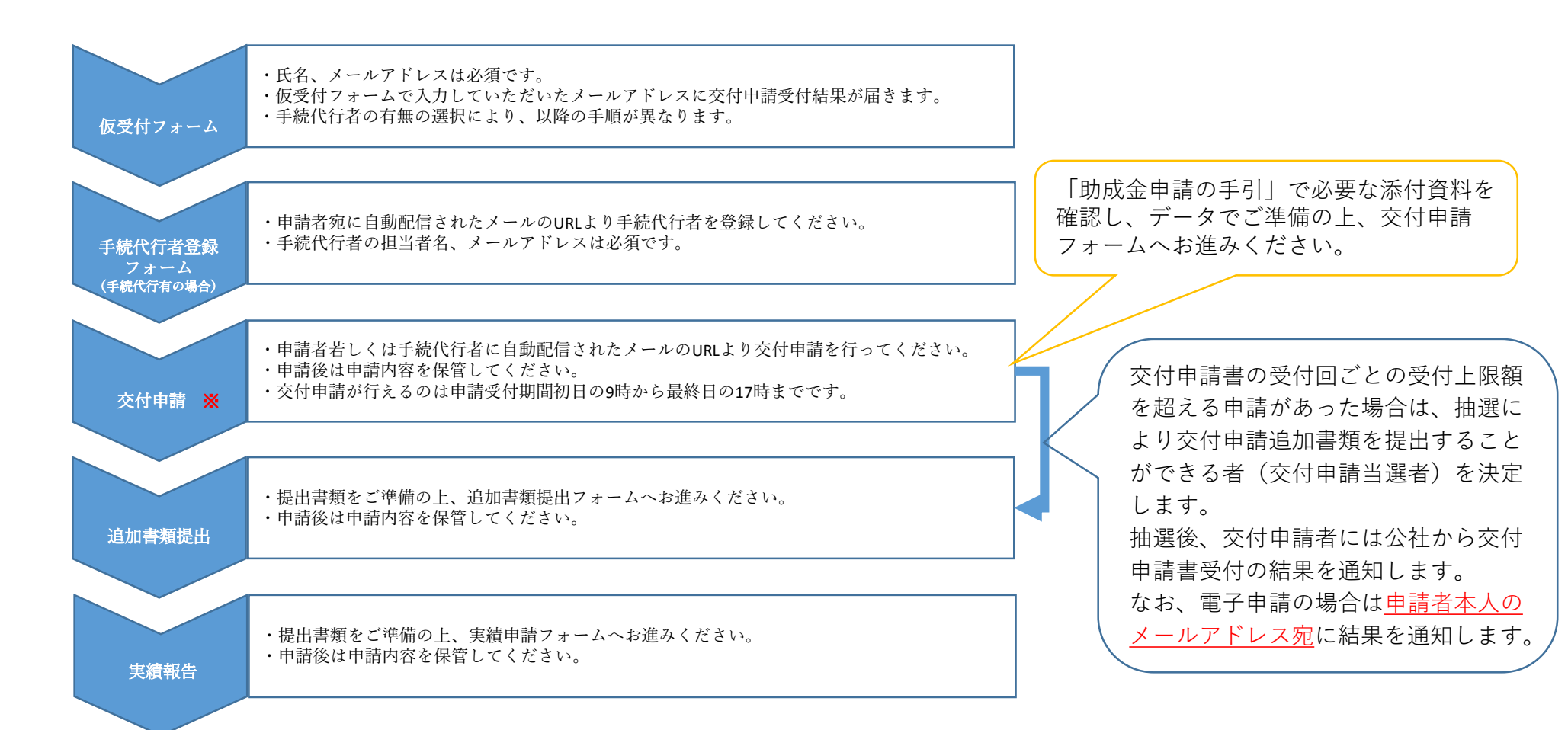

※1つの住宅に対して紙申請と電子申請で二重に申請した場合は交付申請受付対象外となります。 また、電子申請で1つの住宅を重複して申請した場合も受付対象外となりますのでご注意ください。 仮受付と手続代行者の登録は何度やり直していただいてもかまいません。 また、申請方法は統一させる必要があります。交付申請を電子申請で行った場合には、追加書類提 出以降も電子申請で行ってください。

# 交付申請

# 手続代行者無

※受付上限額を超える申請があった場合は抽選となり、結果は<u>申請者本人のメールアドレス</u>に届きます。 申請者のメールアドレスにお間違いのないようご注意ください。 各申請回ごとの受付結果の発行日(メール送付日)につきましては、クールネット東京のホームペー ジをご確認ください。

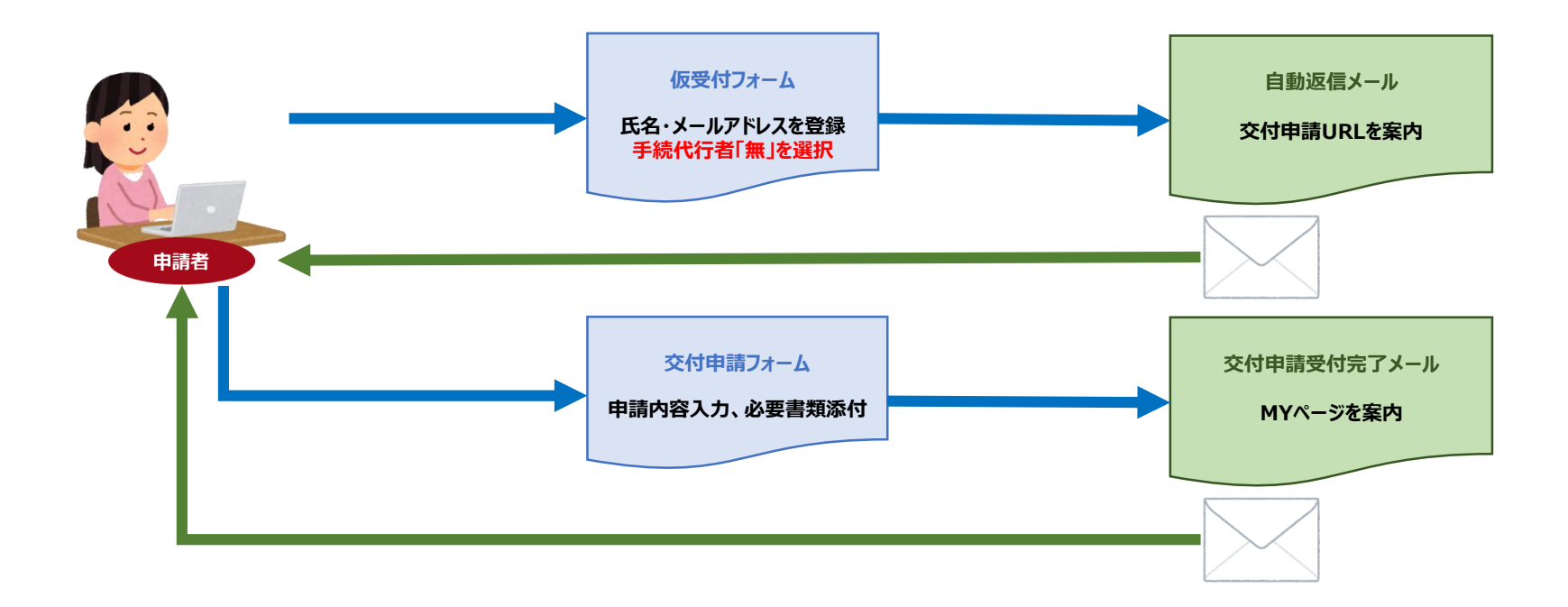

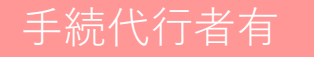

※受付上限額を超える申請があった場合は抽選となり、結果は<u>申請者本人のメールアドレス</u>に届きます。 申請者のメールアドレスにお間違いのないようご注意ください。 各申請回ごとの受付結果の発行日(メール送付日)につきましては、クールネット東京のホームペー ジをご確認ください。

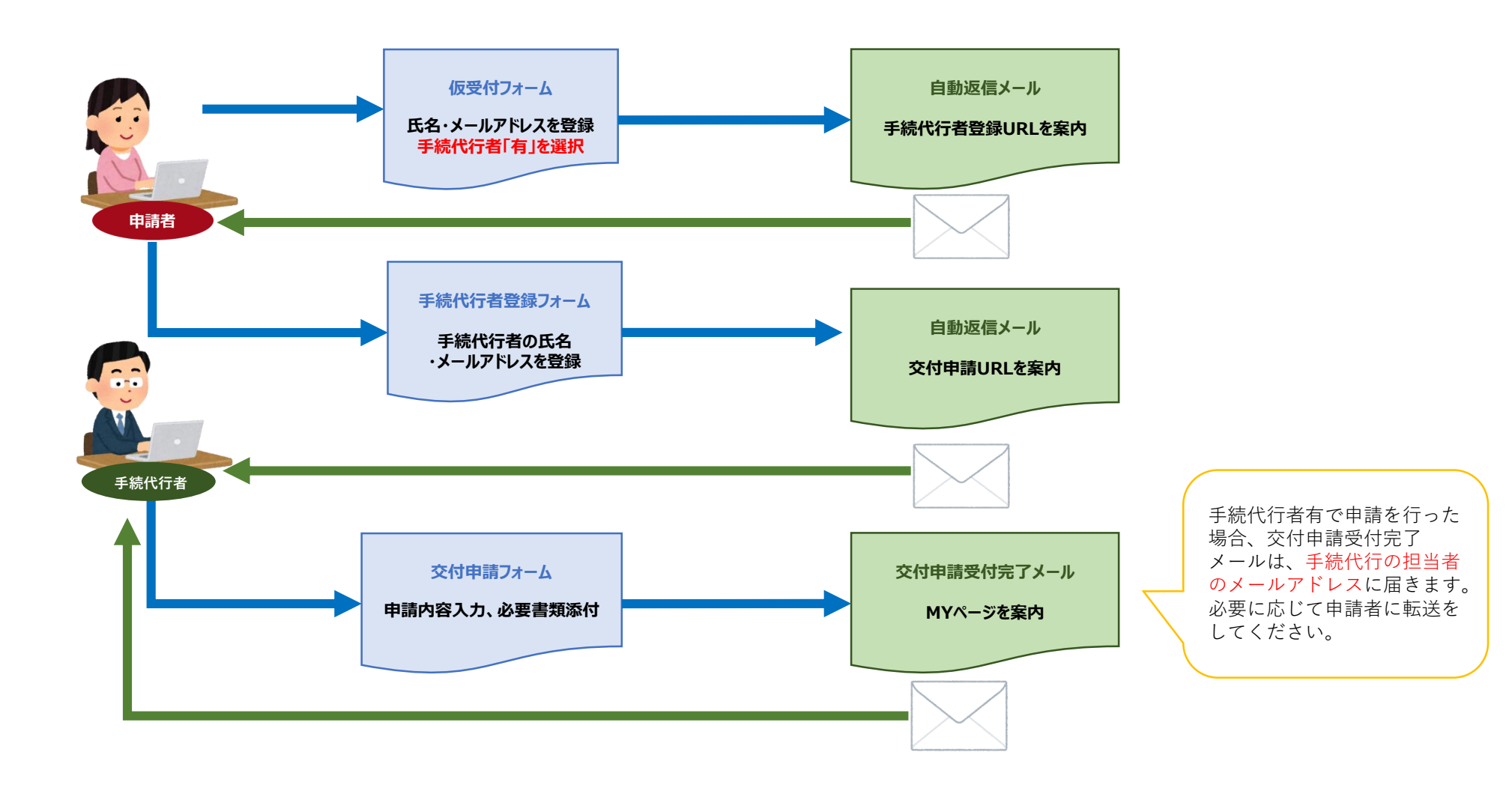

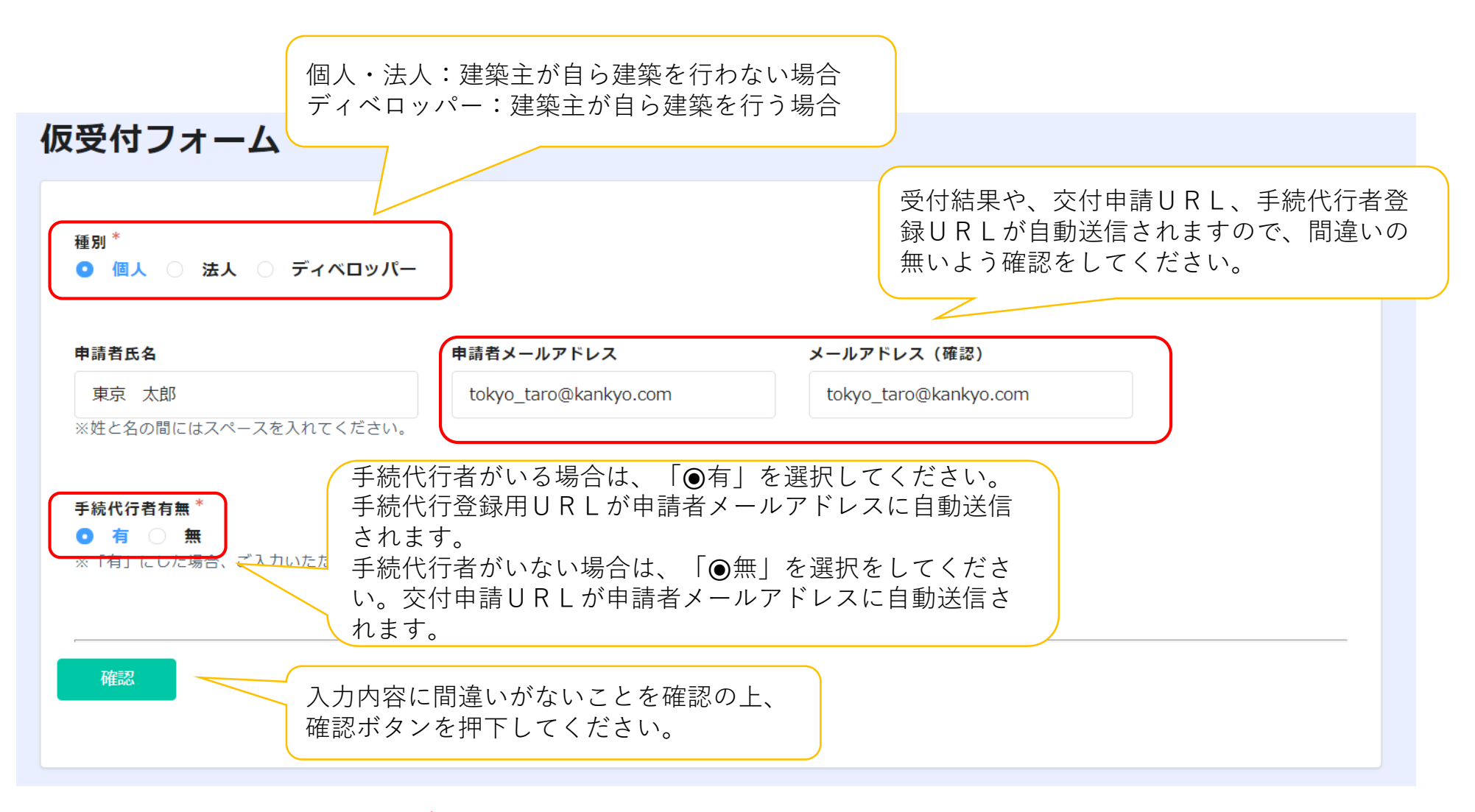

※仮受付は必ず申請者のメールアドレスで申請してください。 申請者以外のメールアドレスで不正に申請された場合は交付申請の受付対象外となりますので ご注意ください。 手続代行者登録フォームの入力

※仮受付フォームで、手続代行者「●有」を選択した場合に、 交付申請者に入力していただくフォームです。

| 手続代行者登録                                                                                                    |                                                          |
|----------------------------------------------------------------------------------------------------|----------------------------------------------------------|
| <b>種別*</b><br>◎ 個人 ◎ 法人 ◎ ディベロッパー                                                                             |                                                          |
| <b>仮受付番号 *</b><br>00058                                                                                       | 仮受付フォームで入力していただいた内容<br>が自動表示されます。<br>こちらのフォームでの変更はできません。 |
| <b>申請者氏名</b><br>東京 太郎<br>中請者メールアドレス<br>tokyo_taro@kankyo.com                                                  | 場合は、仮受付からやり直してください。                                      |
| 手続代行者情報                                                                                                    | 手続代行の担当者に確認し、担当者<br>の氏名とメールアドレスを入力して                     |
| 手続代行者氏名(※1)*       手続代行者メールアドレス*         環境 太郎       kankyo_ene@kankyo.co.jp         ※手続代行者にメールアドレスなん力してください。 | → <sup> </sup>                                           |
| ※1:手続代行の担当者名を入力してください。担当者名が不明の場合は法<br>姓と名の間にはスペースを入れてください。                                                    | 人名を入力してください。                                             |
| 確認                                                                                                    |                                                          |
| ー<br>入力内容に間違いが<br>確認ボタンを押下し                                                                                   | ないことを確認の上、<br>てください。                                     |

※「助成金申請の手引」を参考に必要項目を入力してください。

| 交付申請                                                                                                    |                                                                                          |
|----------------------------------------------------------------------------------------------------|------------------------------------------------------------------------------------------|
| <ul> <li>         ・ 経別*         ・ 手続代行者有無*         ・ 仮受付番号*         ・         ・ 個人 ◎ 法人 ◎ ディベロッパー         ・ 有 ◎ 無         ・         ・         ・</li></ul> | 仮受付フォームで選択した内容が自動反映されます。<br>こちらのフォームでの変更はできません。<br>仮受付フォームの入力内容に誤りがある場合は、仮               |
| ■AB<br>■ 2021-05-31<br>申請者名は「契約書に記載の契約者<br>名」「本人確認書類(法人の場合は<br>宇在証明書)」と一致している必要                                                                           | 受付からやり直してくたさい。                                                                           |
| 申請者情報 があります。 交付申請                                                                                                    | 青フォームでのメールアドレスの変更はできません。                                                                 |
| 氏名 ふりがな                                                                                                    |                                                                                          |
| 東京 太郎 とうきょう たろう                                                                                                    | 六日中津平日は用い肉の名通知はメールではな                                                                    |
| ※姓と名の闇にはスペースを入れてください。 ※ひらがなで入力してください。                                                                                                    |                                                                                          |
| 電話番号 携帯番号 メールアドレス                                                                                                    |                                                                                          |
| 03-1234-5678 090-1234-5678 tokyo_taro@kankyo.com                                                                                                    | - に间遅いがないことをこ唯応へたさい。<br>由珪率分前は面則六付決空まズ亦再ズきませ/                                            |
| ※日中連絡が取れる電話番号を入力してください。 ※電話番号に加えて携帯番号も登録する場合は、<br>(携帯番号でも可) 入力してください。 入力してください。                                                                           | 一 甲 前 有 住 所 は 尿 則 父 竹 沃 に よ じ 変 史 じ さ よ て ん 。                                            |
|                                                                                                    | ー ・ ・ ・ ・ ・ ・ ・ ・ ・ ・ ・ ・ ・ ・ ・ ・ ・ ・ ・                                                  |
| <b>寧</b> 便 <b>時</b> 号 住所                                                                                                    | ~~~~~~~~~~~~~~~~~~~~~~~~~~~~~~~~~~~~~                                                    |
| 1630810     Q     東京都新宿区西新宿2-4-1 新宿NSビル10階                                                                                                    |                                                                                          |
| ※ハイフンなしで入力してください。<br>※住所は郵便番号から自動で検索され、入力されますが、番地や連物名を忘れずに入力してくだい。<br>い。                                                                                  | 「「東連色初約書(東業計両書)に記載された時代                                                                  |
|                                                                                                    | 上 尹 胡 貝 天 初 香 ( 尹 未 引 回 香 ) に 記 戦 さ れ に 切 风<br>対 毎 分 夕 の 建 筑 担 託 の 地 釆 ち 入 カ レ マ / ギ さ い |
| 建築場所 識別情報                                                                                                    | 刈家住七の建築场所の地省を八月してくたさい。<br>立は中誌中2後の本面はまたまれんのスプにきん。                                        |
| 東京都〇〇区〇〇1丁目2番3                                                                                                    | 父们甲請元「俊の変更はでさませんのでこ注意く     ジャー                                                           |
| ※遅築場所の地番を入力してください。(住居表示は不可)<br>※建築場所の地番を入力してください。(住居表示は不可)<br>ご自身で申請の識別がつくよう、必要な情報を入力<br>してください。                                                          | たさい。                                                                                     |

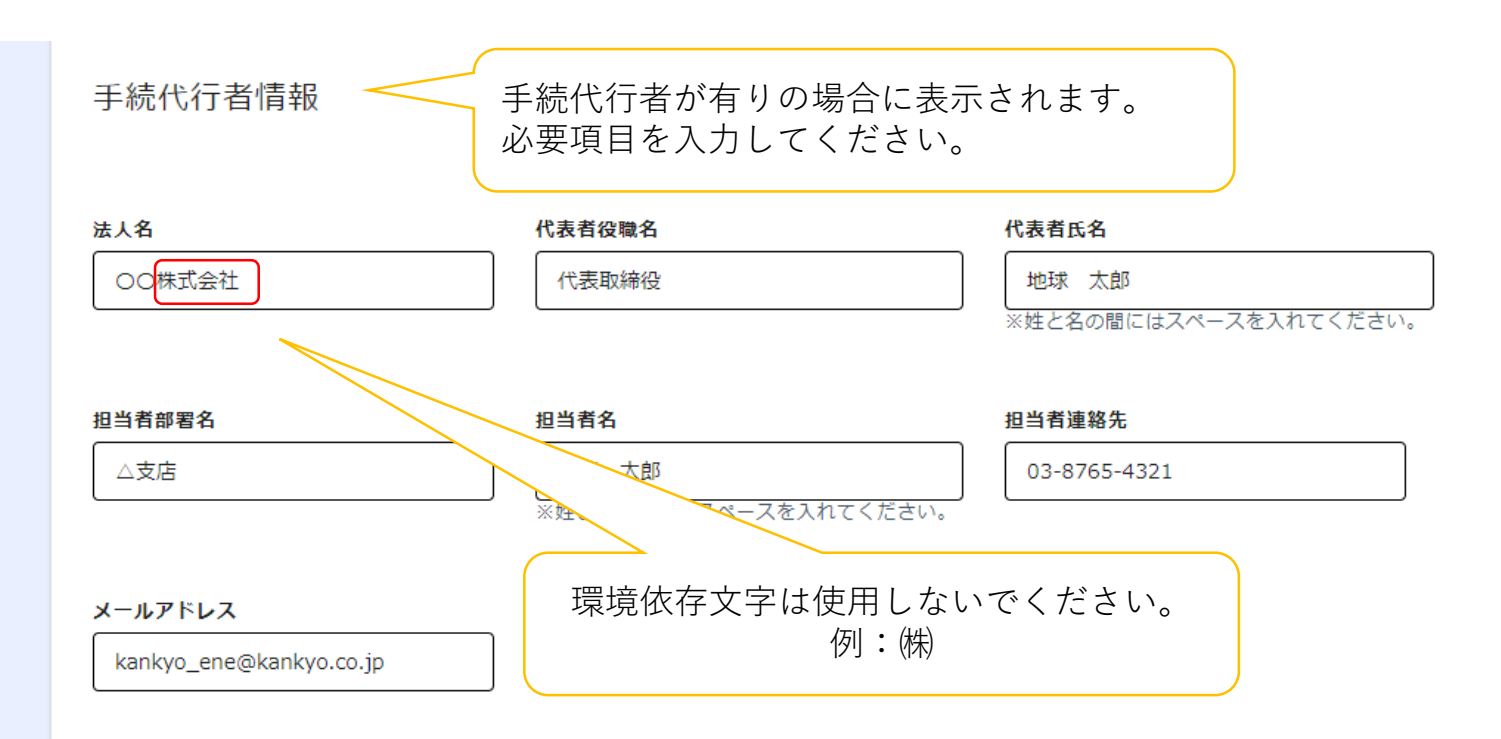

各項目を確認のうえ、チェックを入れてください。

#### 承諾事項

- ✓ 本助成金の実施要綱、交付要綱、助成金申請の手引き、よくある質問Q&Aホームページ等を確認し、内容や注意事項等を全て理解したうえで申請すること。また、虚偽、不正の記載が一切ないことを確認していること。
- ✓ 本事業への申請にあたり、申請者へ助成事業の内容を説明し、かつ申請者の意思を確認している。

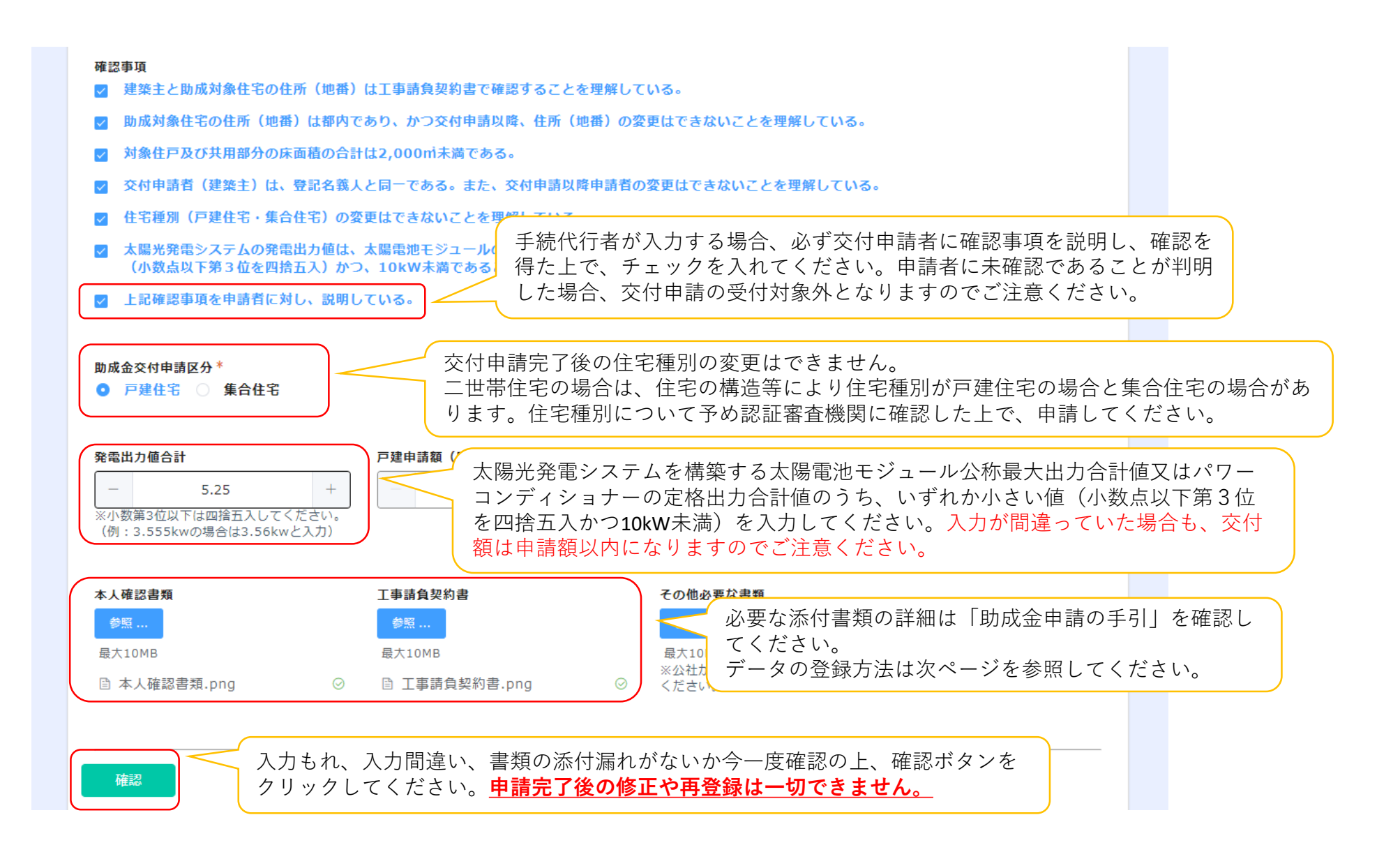

### 必要書類の登録方法

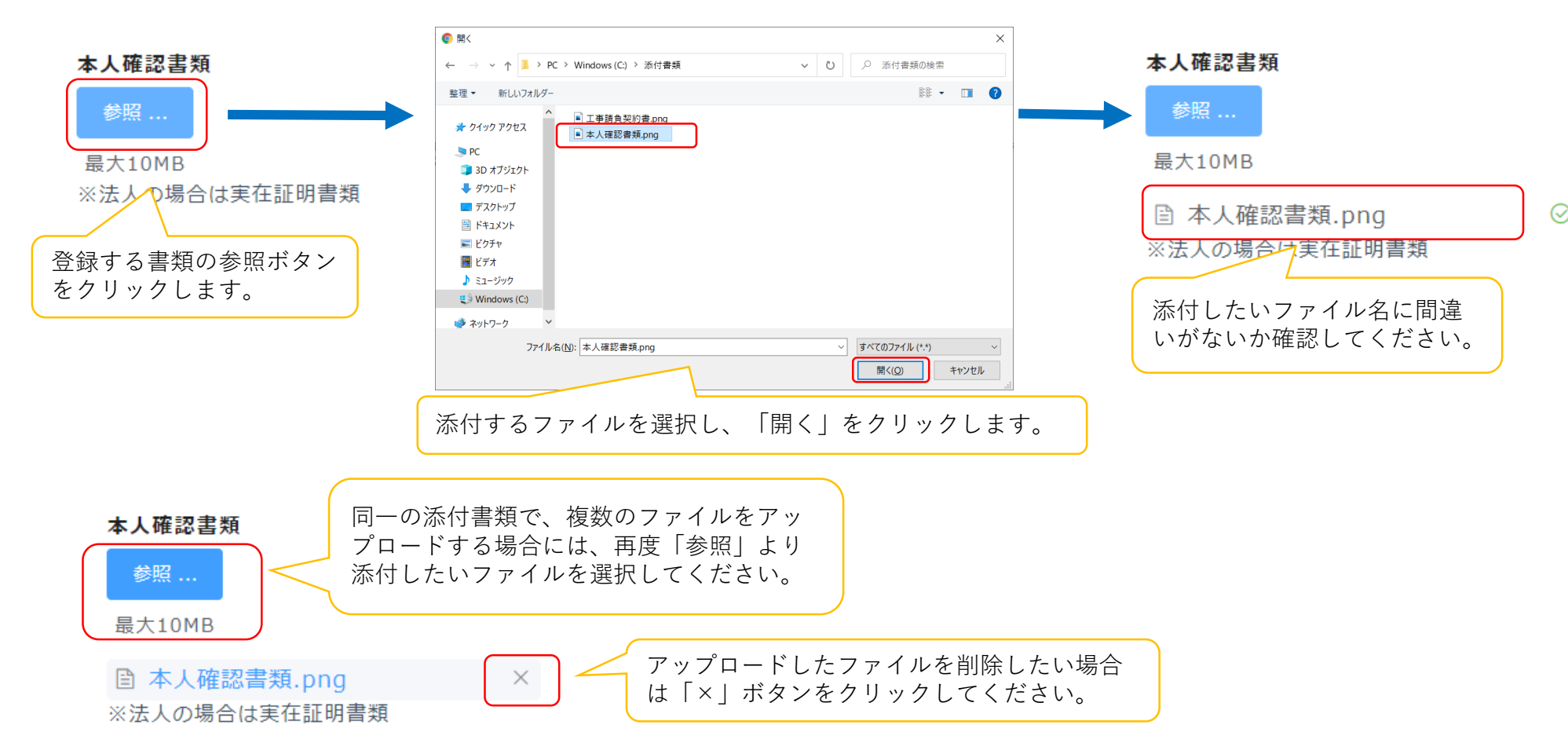

### メール送信元:東京ゼロエミ住宅助成金担当 <cnt-zeroemi@tokyokankyo.jp>

--メール記載例--

00 00様

この度は、東京ゼロエミ住宅へ申請いただきありがとうございます。 交付申請の手続きが完了しました。

抽選の結果はメールにて通知いたします。 なお、抽選の結果落選となる場合もございますので、何卒ご容赦ください。 抽選結果の発表日についてはクール・ネット東京のホームページをご確認 ください。

申請した内容は下記の通りです。なお、MYページで申請情報を確認できるのは本日から7日間のみです。スクリーンショット等で申請情報を保存しておくことを推奨します。

~~~MYページ URL~~~

※交付申請の内容の修正はできませんので、ご了承ください。

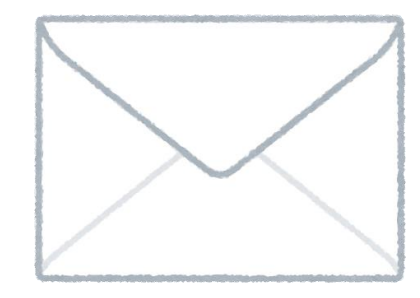

手続代行者有での申請を行った場合、交付申 請受付完了メールは<del>手続代行の担当者メール</del> アドレスに届きます。

必要に応じて申請者に転送をしてください。

MYページの閲覧は7日間のみです。 申請内容はスクリーンショットを取るなど し、必ず手元に控えを保管してください。 交付申請受付結果メール (令和3年第1回、第2回の交付申請当選者につきましては追加でメールをお送りしております。)。

### メール送信元:東京ゼロエミ住宅助成金担当 <cnt-zeroemi@tokyokankyo.jp>

--メール記載例--

#### 00 00様

受付の結果、交付申請当選者(交付申請追加書類を提出できる者)となりました。 下記の期日までに交付申請追加書類を公社にご提出ください。 期日までに提出(公社必着)がない場合は取り下げられたものとみなし、受付できませんの でご注意ください。

交付申請回: 令和〇年度 第〇回 追加書類提出期限: 令和〇年〇月〇日 交付申請当選番号: 3-\*WT\*\*\*\* 識別番号: 交付申請追加書類の提出フォームは下記URLから申請してください。

~~~追加書類提出ページ URL~~~

※戸建住宅の場合、太陽光発電に対して助成される金額は、交付申請書に記載の太陽光発 電出力又は東京ゼロエミ住宅設計確認書に記載された太陽光発電出力のいずれか低い出力 から算定された額となります。

※集合住宅の場合、交付決定通知書に記載される助成金交付予定額は、交付申請書に記載 の額又は確認済証に記載された戸数及び東京ゼロエミ住宅設計確認書に記載された太陽光 発電出力から算定された額のいずれか低い額となります。

◇このメールは自動配信しております。

◇本メールにご返信いただきましても、ご質問等にはお答えできませんので予めご了承ください。

◇問い合わせ先はこちら

https://www.tokyo-co2down.jp/subsidy/tokyo\_zero\_emission\_house

東京都地球温暖化防止活動推進センター 東京ゼロエミ住宅担当

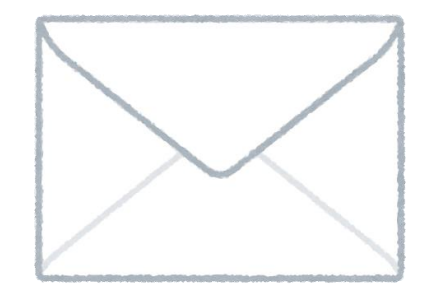

手続代行者有での申請を行った場合でも、交付 申請受付結果は申請者本人のメールアドレスに 届きます。

メールの再発行はいたしかねますのでお取り扱 いには十分ご注意ください。

必要に応じて手続代行者に転送をしてください。 交付申請受付結果メールの発行日はクール・ ネット東京のホームページをご確認ください。

# 追加書類の提出

## 追加書類提出の流れ(詳細)

追加書類提出用URLは交付申請受付結果メールに記載されています(令和3年第1回、第2回の交付申請当選者につきまして は追加でメールをお送りしております。)。 交付申請受付結果メールは<u>申請者本人のメールアドレス</u>に届きます。 期間内に提出が無かった場合は、申請は取り下げられたものとみなし、書類を受け付けませんのでご注意ください。

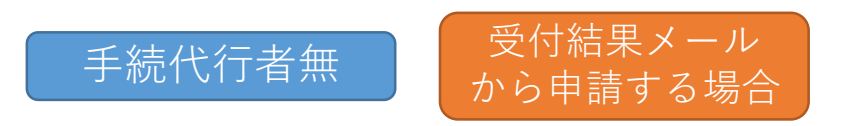

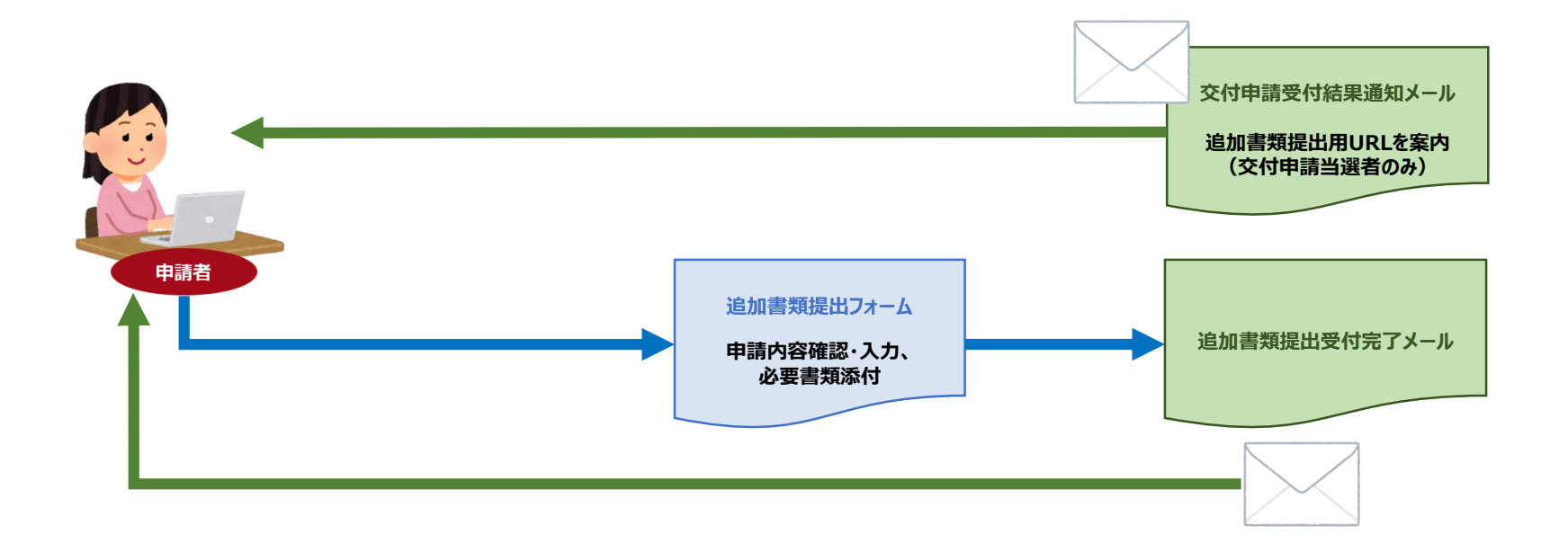

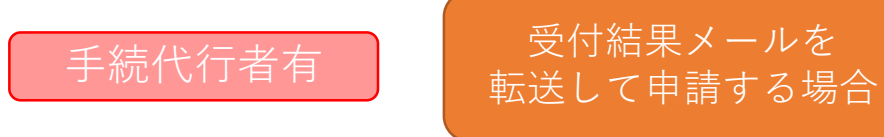

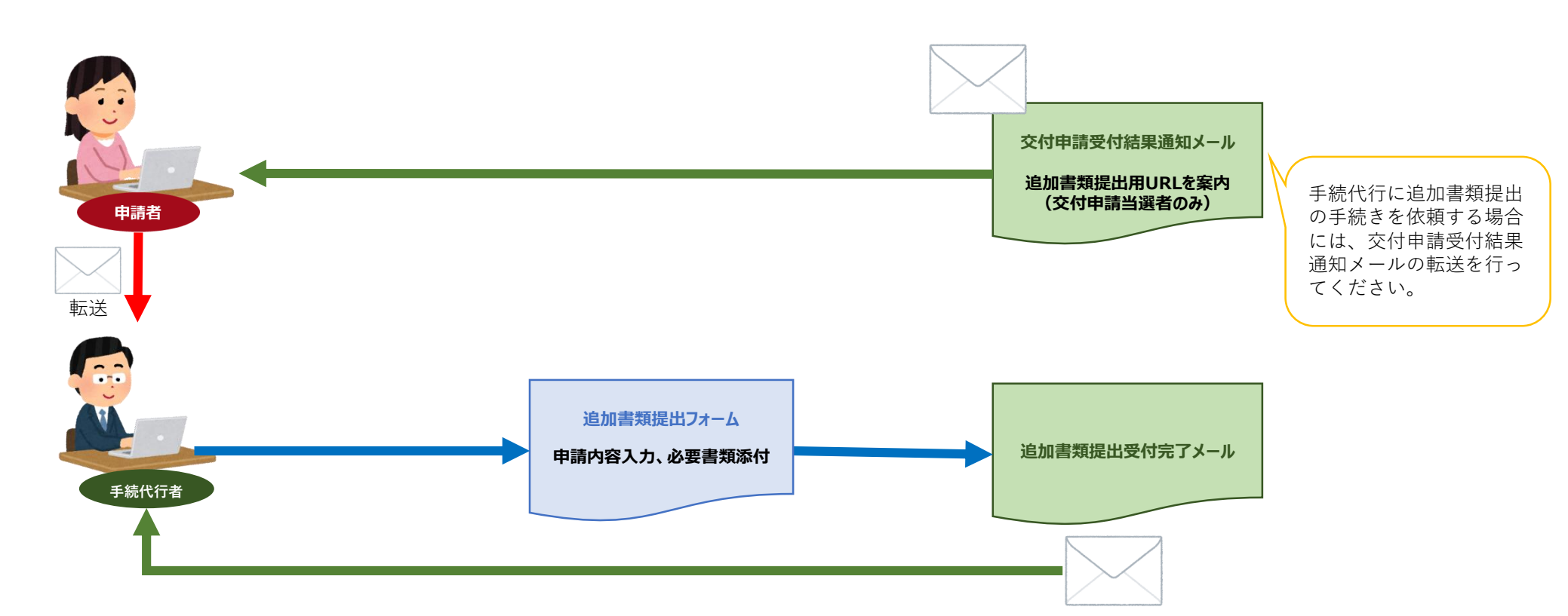

交付申請受付結果に記載されたURLを開くと、交付申請時の情報が自動で表示されます。 転送等の情報には十分お取り扱いにはご注意ください。 手続代行者の有無を変更する場合は、フォーム申請の「手続代行者登録」より変更を行ってください。

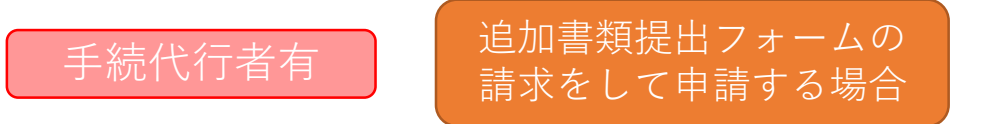

\*申請者から当選結果メールを転送してもらうことが難しい場合などにご利用ください。

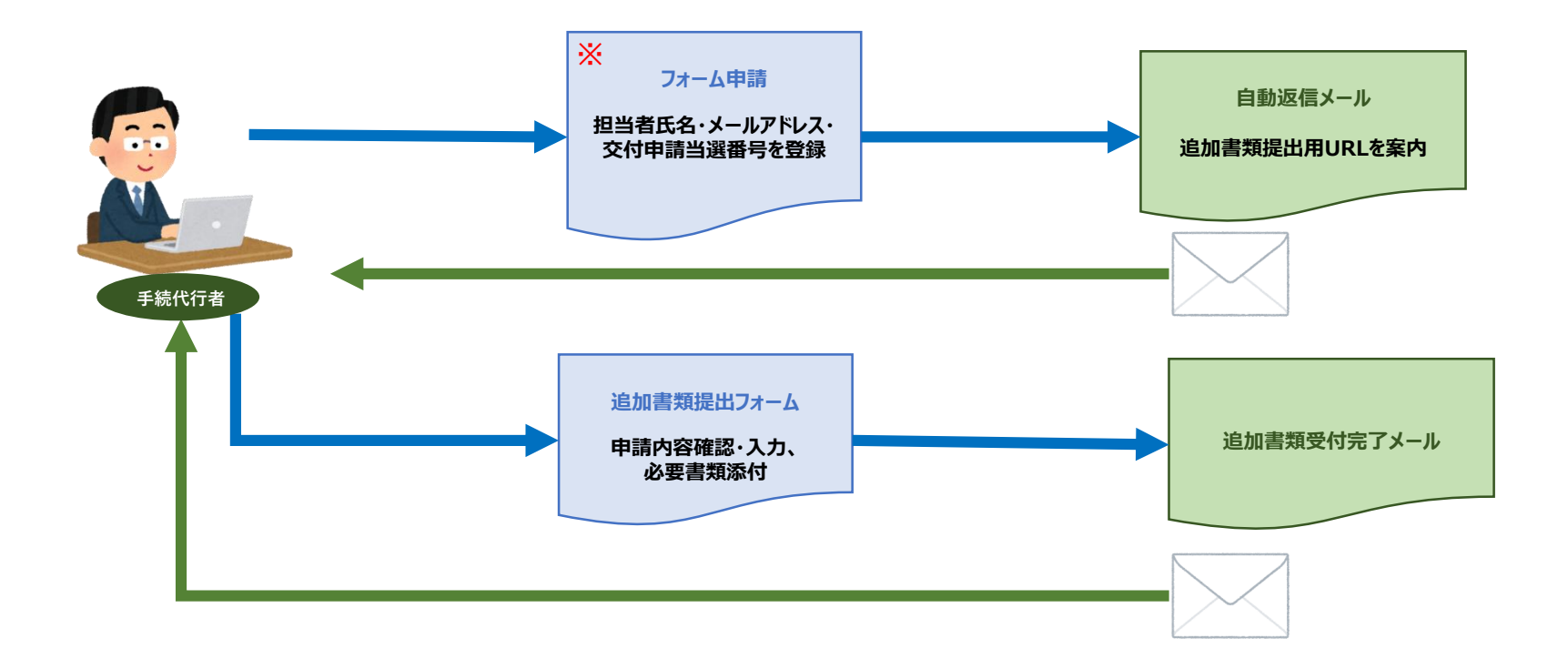

※交付申請時に入力した担当者の氏名、メールアドレスと同一のものを入力してください。 交付申請当選番号は、交付申請受付結果メールに記載されています。

# 追加書類提出フォームの入力

追加書類受付フォーム

|                                           | 4                            |                                  |   |                                                                         |
|-------------------------------------------|------------------------------|----------------------------------|---|-------------------------------------------------------------------------|
| <b>福別<sup>*</sup></b><br>⑧ 個人 ◎ 法人 ◎ ディベロ | 手続代行者有無 *<br>ッパー ④ 有 📄 🗎     |                                  |   |                                                                         |
| <b>ដλ⊟</b>                                | <b>交付申請当選番号</b><br>3-*WT**** |                                  |   |                                                                         |
| ■申請者情報                                    |                              |                                  |   |                                                                         |
| <b>交付申請者名</b><br>東京 太郎                    | <b>ふりがな</b><br>とうきょう たろう     |                                  |   | 申請者の氏名、メールアドレス、住所の変更は<br>原則できません。交付決定通知等の各通知は申<br>請者住所に郵送されます。転居などにより住所 |
| 電話番号<br>03-1111-2222                      | 携帯費号<br>080-1234-5678        | メールアドレス<br>tokyo_taro@kankyo.com |   | の変更があった場合は、郵便物の転送手続きを<br>行ってください。                                       |
| 郵便番号                                      | 住所                           |                                  | _ |                                                                         |
| 1630816                                   | 東京都新宿区西新宿2-4-7               |                                  |   | 交付申請以降、建築場所(地番)の変更はでき                                                   |
|                                           |                              |                                  |   | キサム                                                                     |
| 建築場所(地番)_変更前<br>市市和中島区時につて日の新地            |                              | 1月1日報                            |   | ただし、公等や合等たどに上り住所(地番)が                                                   |
|                                           |                              | Alte                             |   | 変面となる場合は「建筑場所(地番) 変面後                                                   |
| 建築場所(地番) 変更後                              |                              |                                  |   |                                                                         |
| 東京都豊島区駒込○丁目△番地                            |                              |                                  |   | に交叉反ジジョンパリジェ、「交叉生田」で<br>カー <i>てくだ</i> さい                                |
| ※分筆等で地番の変更があったときのみ                        | 記載してください。                    |                                  |   |                                                                         |
| 変更増田                                      |                              |                                  | J | なわ、 定采 切川 ( 地 笛 / は 唯 祁 所 証 C 円 一 衣 記                                   |
|                                           |                              |                                  |   | としてくたさい。                                                                |

#### 集合住宅種別\*

#### 分譲 💽 賃貸 🔵 その他

※集合住宅の用途について、該当するものにチェックを入れてください。 (二世帯住宅や自宅と分譲若しくは賃貸との併用の場合には「その他」に チェックを入れてください) 集合住宅で申請した場合に表示されます。 用途として該当するものを選択してください。

#### その他建築主について

#### ☑ 建築主が複数人いる場合は、チェックを入れてその他建築主の氏名・住所を全て入力してください。

| その他建築王 | 他建築主 |
|--------|------|
|--------|------|

| 氏名                     | 住所              |   |
|------------------------|-----------------|---|
| 東京次郎                   | 東京都新宿区西新宿2-4-7  | • |
| その他建築主を追加する場合は「+」ボタンを打 | 甲して項目を追加してください。 |   |

建築主が複数人いる場合にチェック を入れ、「その他建築主」の欄へ 代表者以外の建築主の氏名と住所を 入力してください。 建築主全員に善管注意義務が課され る為、申請者と登記名義人(住宅所 有者)は同一としてください。 また、その他建築主全員の本人確認 書類の提出が必要となります。

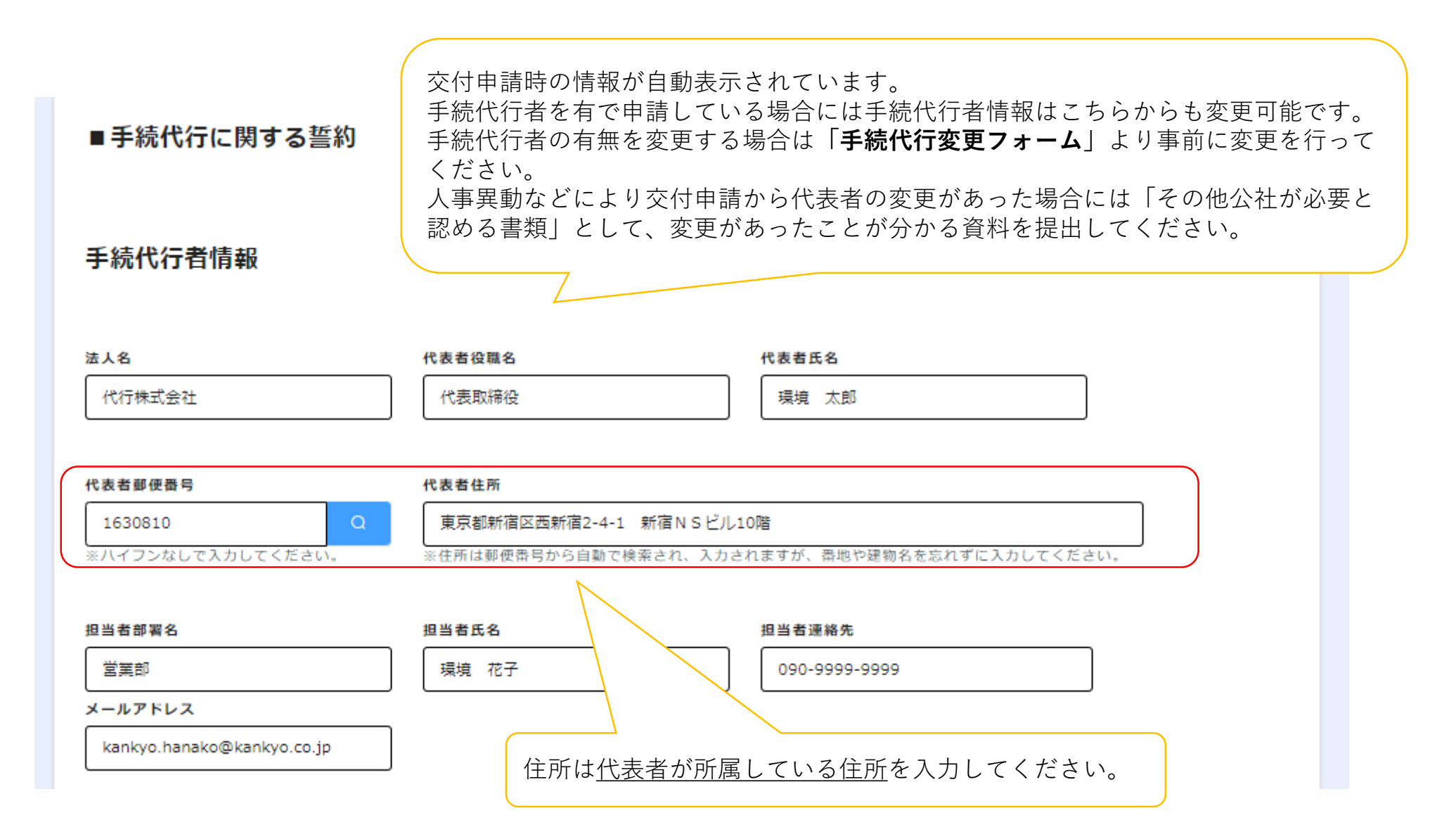

|    | 確認済証*              | 東京ゼロエミ住宅設計確認書 *                                    |                                                                                                    |                                                                               |                                           |
|----|--------------------|----------------------------------------------------|----------------------------------------------------------------------------------------------------|-------------------------------------------------------------------------------|-------------------------------------------|
|    | 参照<br>最大10MB       | 参照<br>最大10MB                                       | $\leq$                                                                                                    | *がついているものは提出必<br>タ聿粞を進備ができた状態                                                 | 公須書類です。<br>で申請を行って                        |
|    | その他建築主の本人確認書類(全員分) | 納税証明書 *<br>参照                                      |                                                                                                    | 台音規を準備ができた状態<br>ください。                                                         | で中間を打りて                                   |
|    | 磨V10MR             | 最入10MB<br>住民税の納税証明書であること、完納済<br>ください。また、非課税者は非課税証明 | みであることを確認して<br>書を提出してください。<br>・確認済証                                                                       |                                                                               |                                           |
|    | 太陽光発電の所有確認書類       | その他公社が必要と認める書類<br>参照                               | 交付申請受付結果通知メールに<br>また、該当する追加書類提出其<br>・東京ゼロエミ住宅設計確認書<br>認証審査機関から発行された東                                      | こ記載された、結果通知日付以降に発行さ<br>期限までの日付で、交付の条件を満たした<br><b>ቔ</b><br>東京ゼロエミ住宅設計確認書を提出してく | れたものであること。<br>確認済証を取得すること。<br>ださい。また、該当する |
|    | 最入10MB             | 最入10MB                                             | 追加書類提出期限までの日付で、交付の条件を満たした設計確認書を取得すること。<br>・納税証明書<br>【申請者が個人の場合】 区・市・町・村都民税に係るもの<br>【申請者が法人の場合】 法人都民税に係るもの |                                                                               |                                           |
|    | ✓ 確認               |                                                    | ※納付済みの直近1か年分のも<br>※課税証明書は不可とします。<br>※代表者のみご提出ください。<br>・その他建築主の本人確認書類                                      | 5のを提出してください。<br>その他建築主の納税証明書は不要です。<br>夏                                       |                                           |
| 入力 | もれ、入力間違い、書類の添作     | †漏れ・間違いがないか今                                       | 申請者以外にも建築主がいる場<br>「助成金申請の手引」をご確認<br>・太陽光発電の所有者確認書類<br>助成対象となる太陽光発電シス                                      | 易合に提出してください。本人確認書類と<br>忍ください。<br>頁<br>ステムを設置する場合は、太陽光発電シス                     | して認められる書類は<br>テムに係る注文請書・エ                 |
| 一度 | 確認の上、確認ボタンをクリッ     | ク後申請してください。                                        | 事請負契約書・領収書のいずれ<br>※リース等の場合は助成対象タ                                                                          | いか1つを提出してください。<br>外です。                                                        |                                           |

追加書類提出の提出についてはMYページはありません。申請内容はスクリーンショットを取るなどし、必ず手元に 保管してください。 ※審査の過程で、書類に関するヒアリングや現地確認・調査等を行うことがあります。その際はご協力をお願いいたします。

※審査中の途中経過に関するお問い合わせには一切応じかねますので、ご了承ください。

※ 公社職員への働きかけ・陳情等により、公正中立性が確保されないと判断された場合には、審査対象から除外させていた だきます。

※助成金の交付決定通知は、郵送にて行います。送付先は、原則として手続代行者ではなく、申請者住所となります。

※審査等を行った結果、助成要件を満たさない場合等において、不交付の決定を行う場合があります。不交付とする場合についても、申請者に対しその結果を「助成金不交付決定通知書(別記第4号様式)」にて通知いたします。

※ 交付決定通知書に記載された助成金交付予定額は、助成限度額を明示するものであり、助成事業者に対して実際にお支払 いする助成金額を約束するものではありません。助成事業完了後、助成事業者から実績報告の提出を受けた後に、公社からの 通知により助成金額が確定します。

※ 戸建住宅の場合、太陽光発電に対して助成される金額は、交付申請書に記載の太陽光発電出力又は東京ゼロエミ住宅設計 確認書に記載された太陽光発電出力のいずれか低い出力から算定された額となります。

※集合住宅の場合、交付決定通知書に記載される助成金交付予定額は、交付申請書に記載の額又は東京ゼロエミ住宅設計確認書に記載された戸数及び太陽光発電出力から算定された額のいずれか低い額となります。

# 実績報告

実績報告申請用URLは交付決定と同時期に申請者本人のメールアドレスへメールで送付します。

次に掲げる日の<u>いずれか早い日</u>までに必ず申請を完了させてください。期限を過ぎると受け付けませんので、ご注意 ください。

①建築基準法第7条第5項に規定する検査済証の交付日又は、東京ゼロエミ住宅認証書の交付日のいずれか遅い日から 180日を経過する日

②令和4年9月30日

※補正予算の適用に伴い、第7回及び第8回の交付申請受付期間に提出された申請の実績報告の最終申請期限は <u>今和5年3月31日です</u>。

検査済証・東京ゼロエミ住宅認証書を取得後、実績報告書提出期限までに交付決定通知書が発行されない場合は、電話 にて公社へお問い合せください。

実績報告の流れは、【追加書類提出の流れ】と同様です。

交付決定通知に記載されていた助成金交付予定額が記載されています。

交付決定通知との相違がないかご確認ください。

| <b>交付決定額</b> - 1021000 +                                                                  | <b>住宅金額</b><br>(内訳)                              | 太陽光発電システム金額<br>- 521000 +        |                                      |                                     |
|-------------------------------------------------------------------------------------------|--------------------------------------------------|----------------------------------|--------------------------------------|-------------------------------------|
| 助成金交付申請区分 *<br>● 戸建住宅 ● 集合住宅                                                              |                                                  |                                  |                                      |                                     |
| <b>発電出力値合計(kw)</b> -     4.8     +       ※小数第3位以下は四捨五入してください。<br>(例:3.555kwの場合は3.56kwと入力) | <b>戸建申請額(円)</b><br>- 980000 +                    |                                  | 東京ゼロエミ<br>し、実際に助<br>申請戸数、発<br>てください。 | (住宅認証書を参照<br>か成金の申請を行う<br>『電出力値を入力し |
| 助成金申請額                                                                                    | <b>住宅金額</b><br>(内訳)                              | <b>太陽光発電システム金額</b><br>- 480000 + |                                      |                                     |
| 交付決定額、若しく<br>算出した低い方の金<br>こちらで表示された                                                       | .は上で入力した戸数、太陽光発<br>注額が表示されます。<br>=金額が助成金申請額となります | ề電出力より<br>⁺。                     |                                      |                                     |

#### 助成金の振込先に関する情報

| ロ座名義<br>トウキョウ タロウ<br>カタカナで入力してください。                                                                           | 金融機関名                               | 金融機関コード<br>1234<br>4桁で入力してください。 |  |  |  |  |
|----------------------------------------------------------------------------------------------------|-------------------------------------|---------------------------------|--|--|--|--|
| <b>支店名</b><br>新宿支店                                                                                            | <b>支店コード</b><br>567<br>3桁で入力してください。 | 口座番号<br>1234567                 |  |  |  |  |
| 預金種類 <sup>*</sup><br>● 普通 ○ 当座 ○ 貯蓄                                                                           |                                     |                                 |  |  |  |  |
| 助成事業者(申請者情報)と同一の口座名義としてください。<br>通帳の表紙裏などを確認し、情報は正確に入力してください。<br>通帳等に記載の名称から銀行名が変更となっている場合には、現在の正式名称を入力してください。 |                                     |                                 |  |  |  |  |

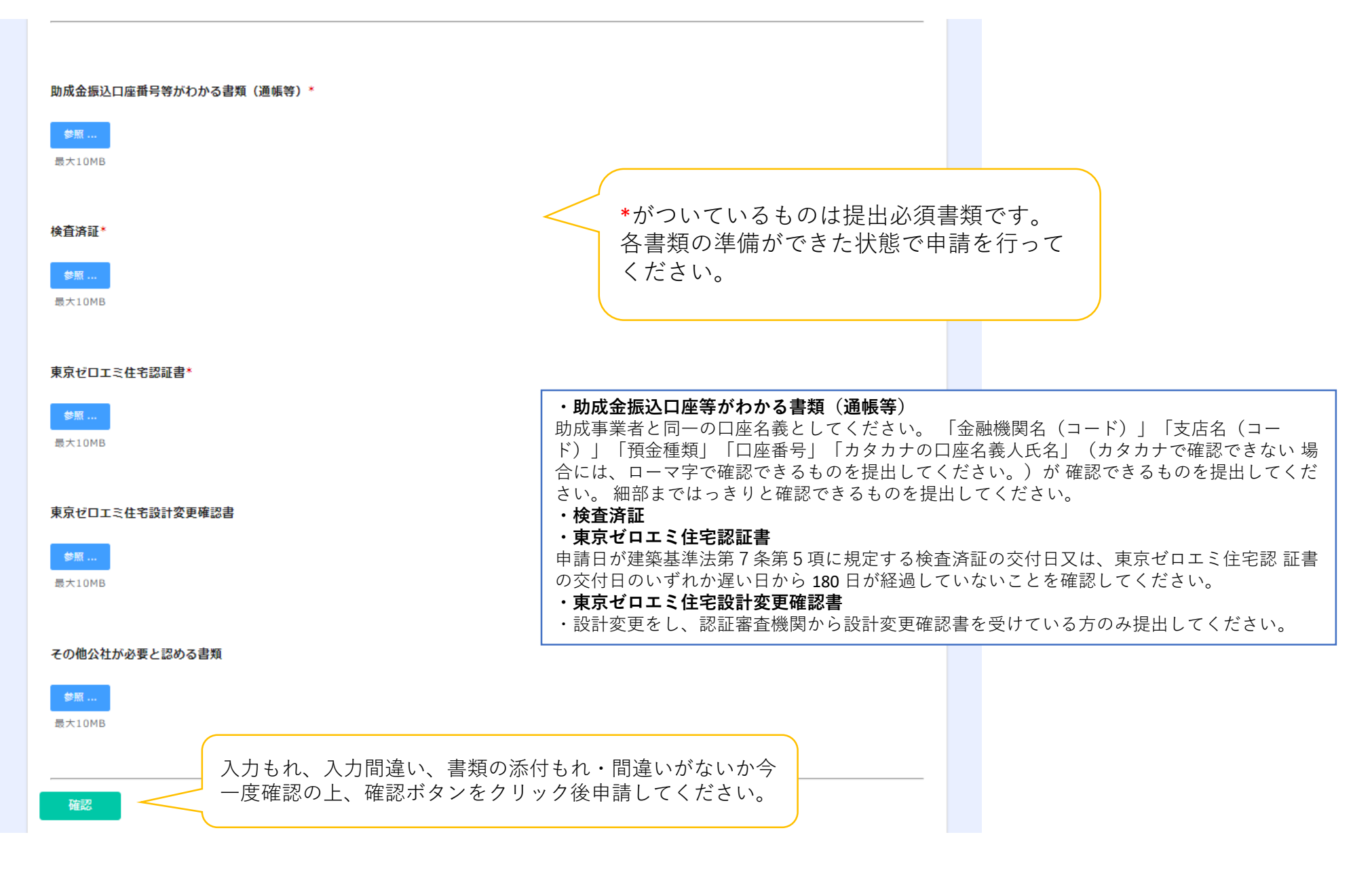

実績報告の申請についてはMYページはありません。申請内容はスクリーンショットを取るなどし、必ず手元に保管してくだ さい。

# フォーム申請より各種申請用URLを入手する方法

各種変更などを電子申請で行う場合には、専用URLの入手が必要です。 フォーム申請より手続きをお願いいたします。

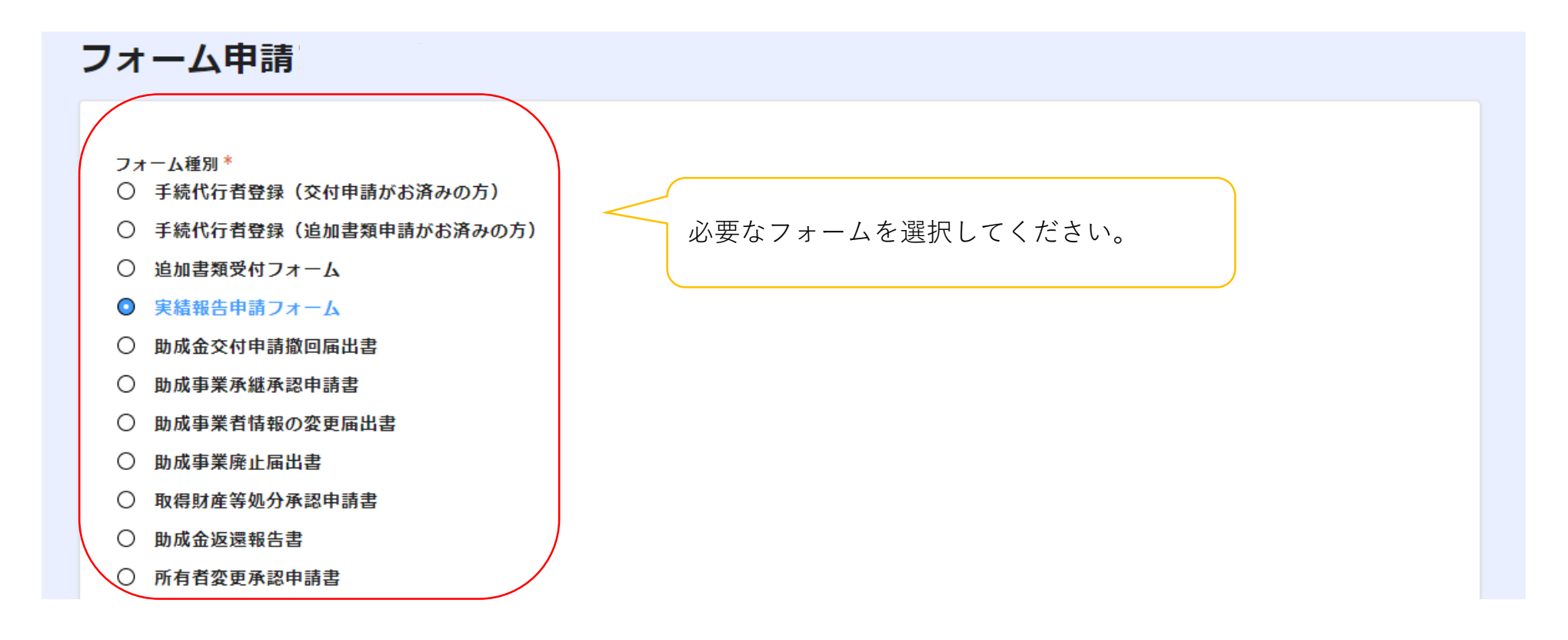

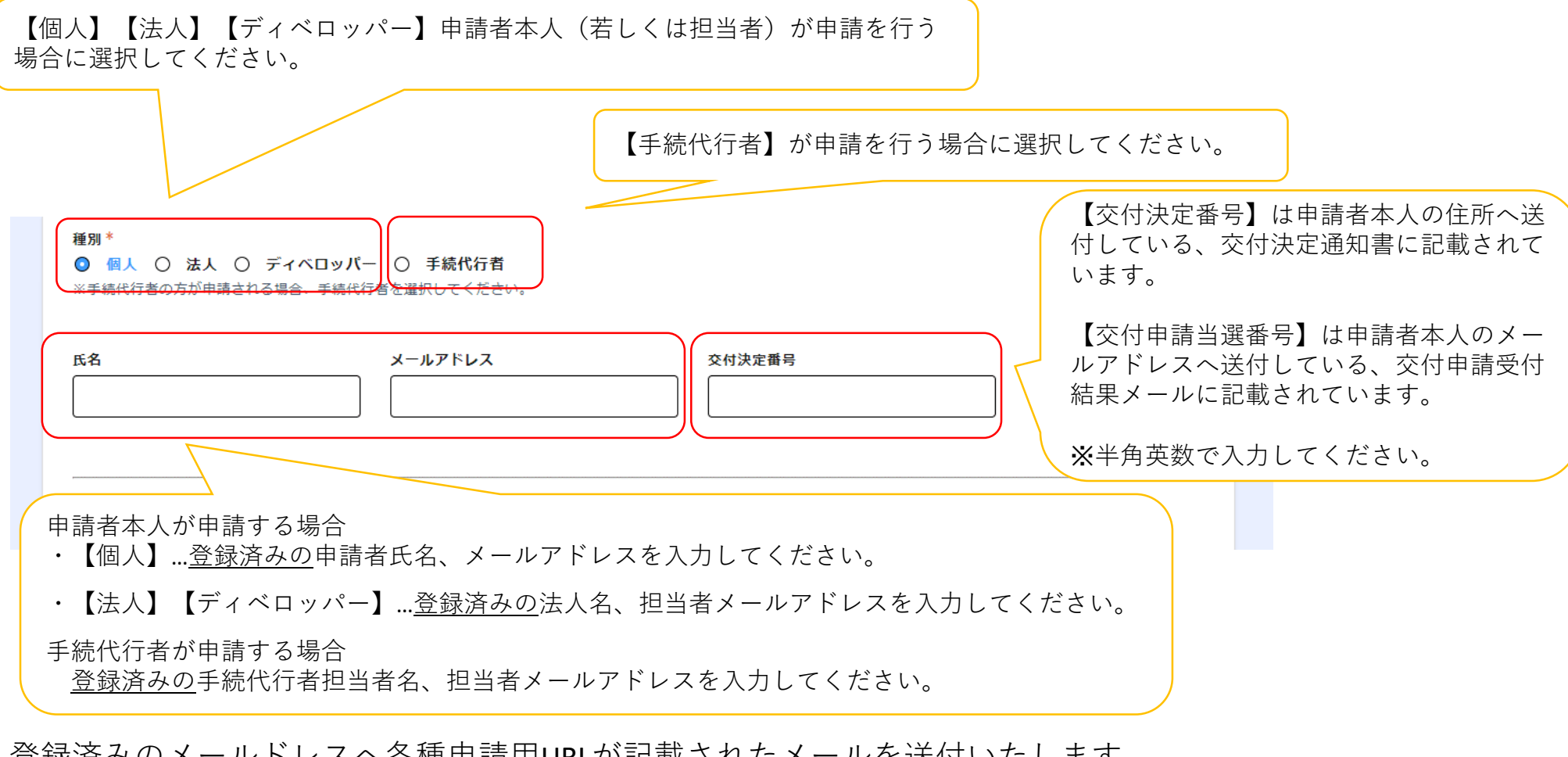

登録済みのメールドレスへ各種申請用URLが記載されたメールを送付いたします。 メールに記載のURLより各種申請を行ってください。

URL記載のメールの送付は公社の翌営業日中となります。 時間に余裕をもって申請してください。

公社の翌営業日を過ぎてもメールが届かない場合は、メールアドレス若しくは交付申請当選番号(交付決定番号)が間違っている可能性があります。ご確認の上、再度申請を行ってください。

発行・編集 令和4(2022)年1月 公益財団法人東京都環境公社 東京都地球温暖化防止活動推進センター (愛称:クール・ネット東京) 〒163-0810 東京都新宿区西新宿2-4-1 新宿NSビル10階 電話 03(5990)5066月曜日~金曜日(祝祭日を除く)9:00~17:00 (12:00~13:00を除く)

東京ゼロエミ住宅 電子申請手引

東京都